## WeM 網上系統 - 會員自行換領禮品

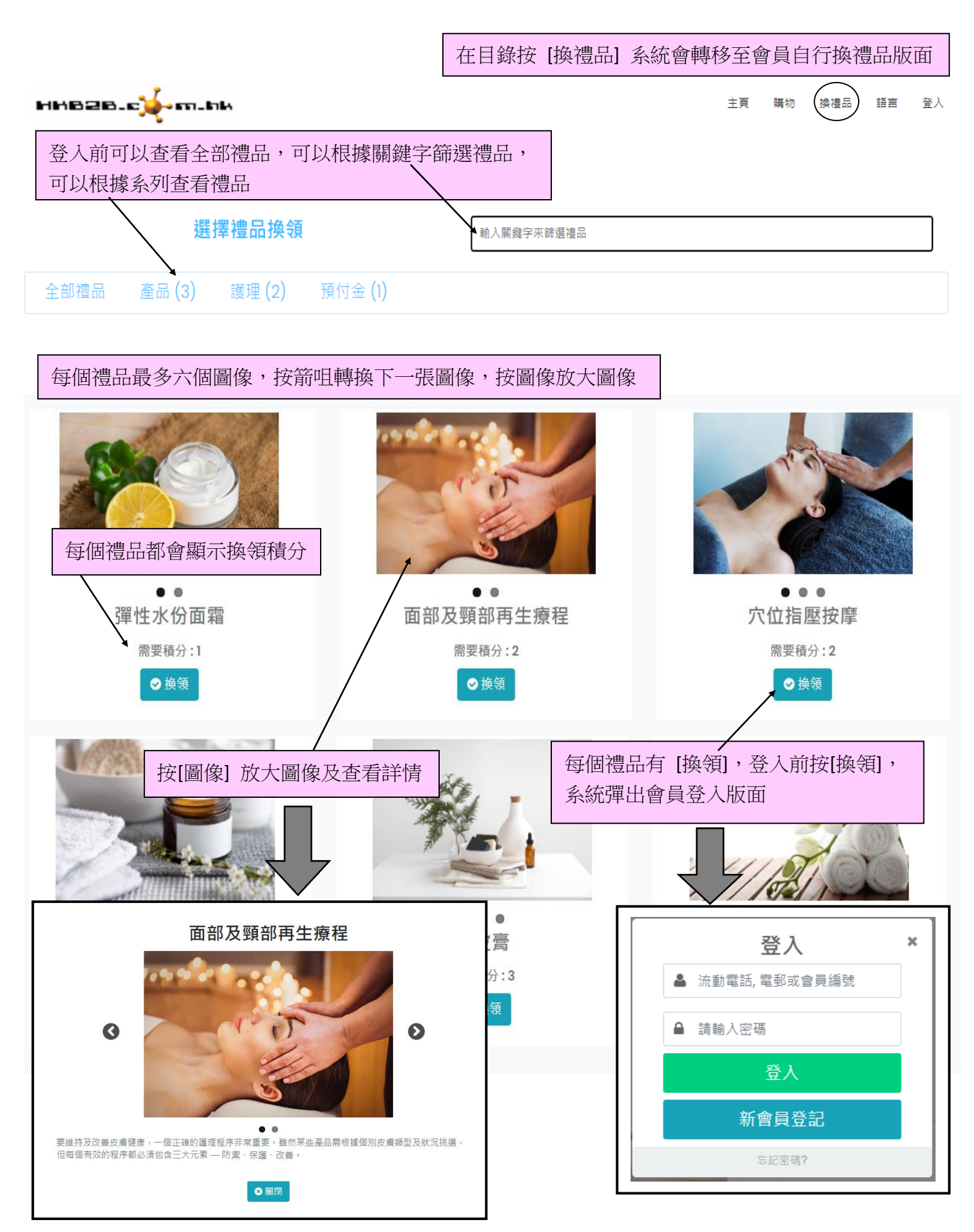

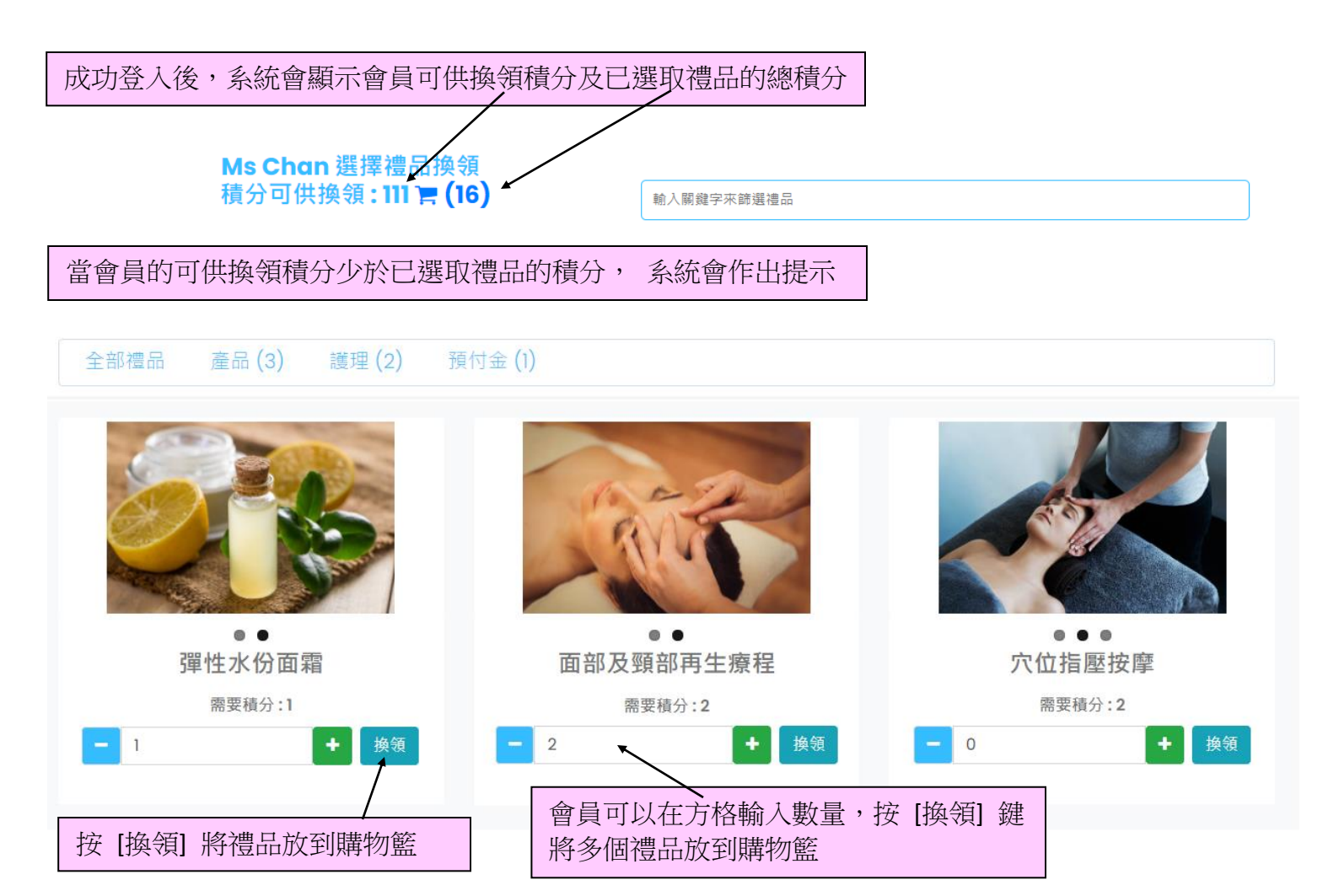

## Ms Chan換領列表

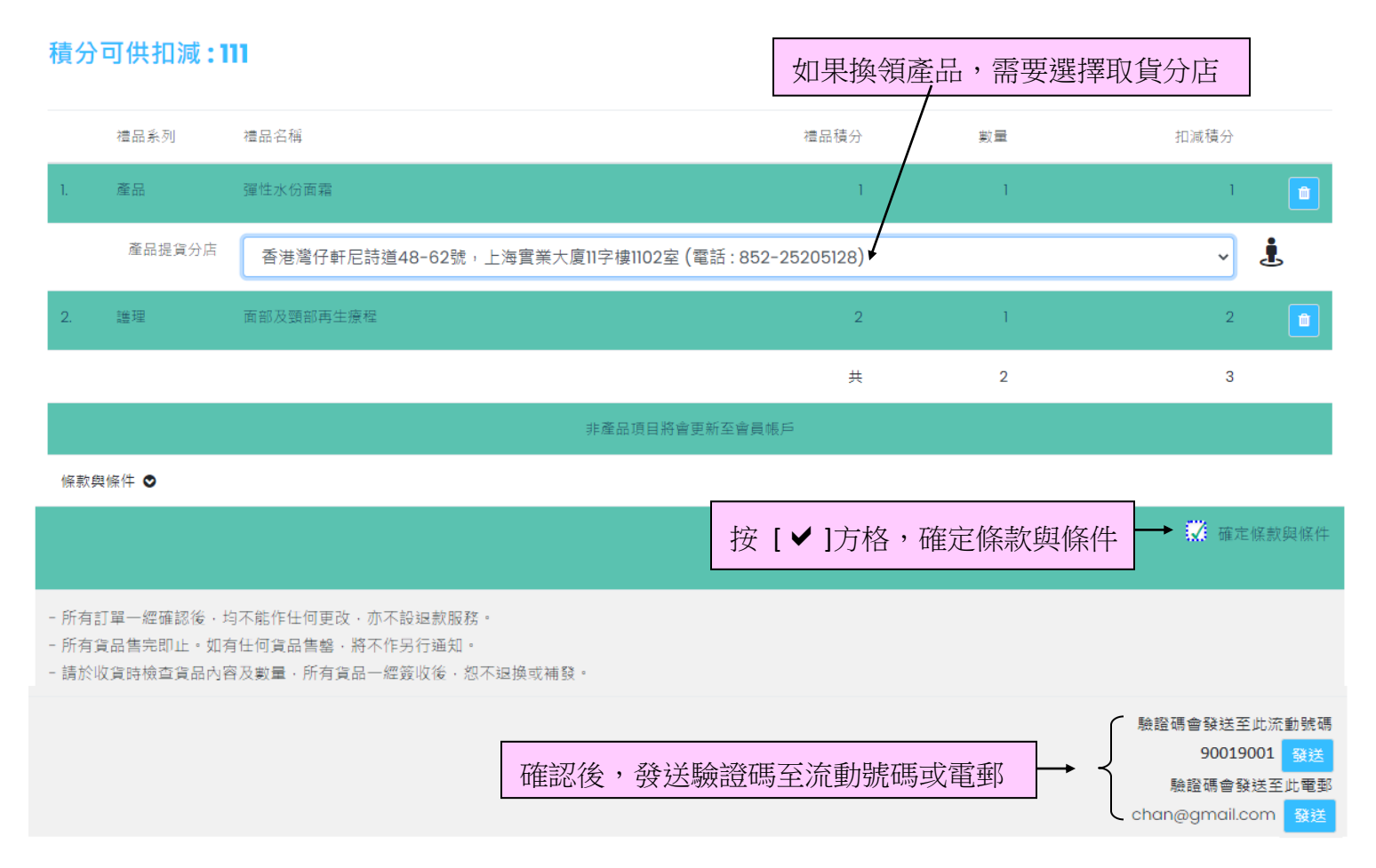

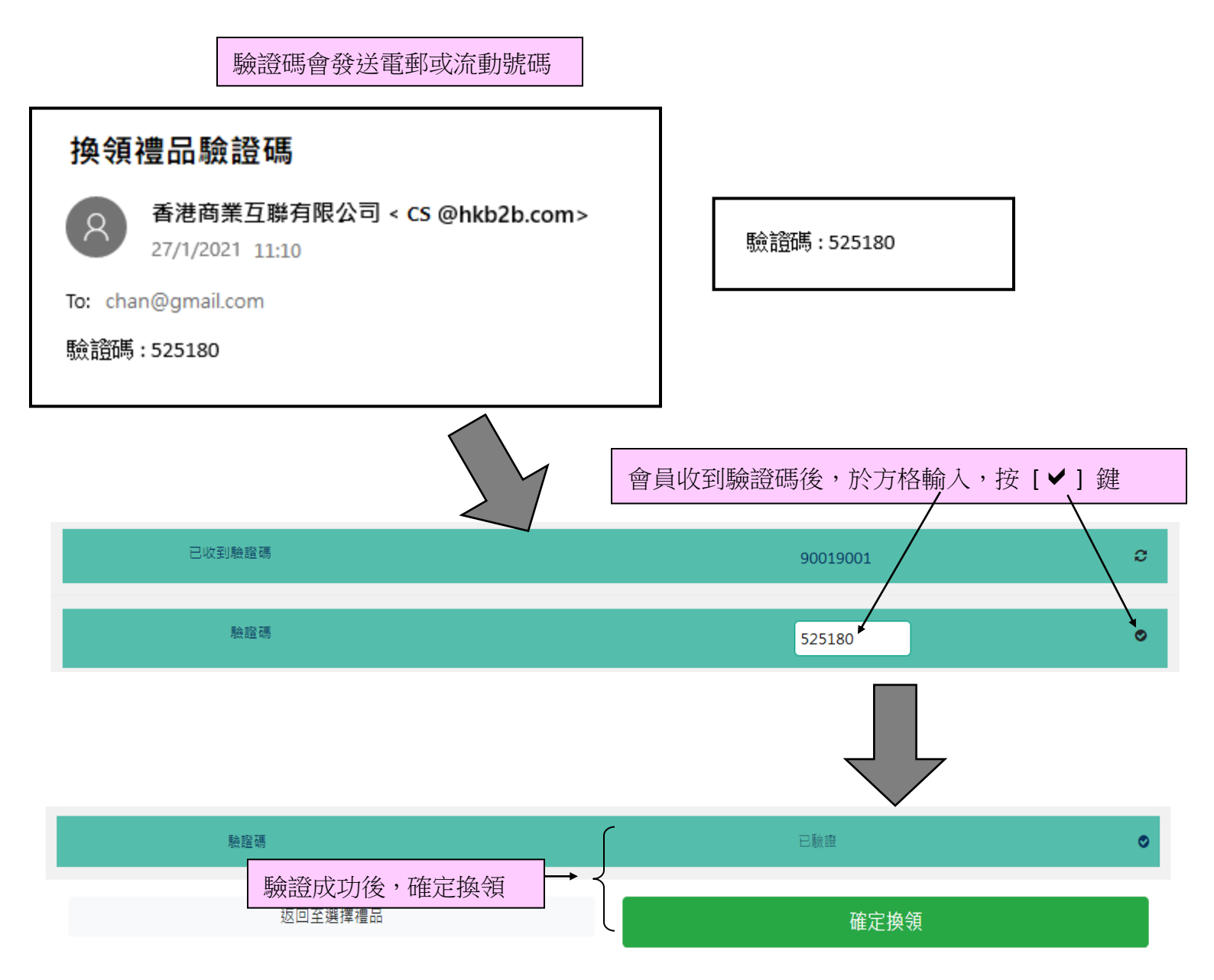

成功換領後,系統會顯示禮品換領信,會員會收到確認電郵及禮品換領信附件

| 確認換領                                           |  |  |  |  |  |
|------------------------------------------------|--|--|--|--|--|
| 香港商業互聯有限公司 < CS @hkb2b.com><br>27/1/2021 11:14 |  |  |  |  |  |
| To: chan@gmail.com                             |  |  |  |  |  |
| RedeemGift_PSI-00332HK.pdf<br>179 KB           |  |  |  |  |  |
| Ms Chan,                                       |  |  |  |  |  |
| 附上確認信。<br>謝謝                                   |  |  |  |  |  |
| HKB2B Limited                                  |  |  |  |  |  |

| 返回                                                                                                    | · 禮品抄                                                                                          | 象領信   |      |              |
|----------------------------------------------------------------------------------------------------|------------------------------------------------------------------------------------------------|-------|------|--------------|
| HH828.                                                                                                    | .c.jé - 671 - 6764                                                                             |       |      |              |
| 確認換領                                                                                                    |                                                                                                |       |      |              |
| 換領詳情                                                                                                    |                                                                                                |       |      |              |
|                                                                                                    |                                                                                                |       |      |              |
| 換領編號                                                                                                    | PSI-00332HK                                                                                    |       |      |              |
| 會員名稱                                                                                                    | Ms Chan                                                                                        |       |      |              |
| 會員電話                                                                                                    | 9001 ****                                                                                      |       |      |              |
| 會員電郵                                                                                                    | chan@gmail.com                                                                                 |       |      |              |
| 換領禮品                                                                                                    | 項目                                                                                             | 數量    | 換領積分 | 備註           |
|                                                                                                    | • 面部及頸部再生療程                                                                                    | 1     | 2    | 到期日2021年6月4日 |
|                                                                                                    | • 彈性水份面霜(訂貨)                                                                                   | 1 box | 1    |              |
|                                                                                                    | 提貨分店 : 香港灣仔軒尼詩道48-62號 · 上海實業大廈II字樓II02室 (電話 : 852-25205128)                                    |       |      |              |
| 換領積分                                                                                                    | 3                                                                                              |       |      |              |
| 開始換領日期                                                                                                    | 2021年6月4日                                                                                      |       |      |              |
|                                                                                                    | 非產品項目將會更新至會員帳戶                                                                                 |       |      |              |
| <ul> <li>所有訂單一經確認後,均不</li> <li>所有貨品售完即止。如有任</li> <li>請於收貨時檢查貨品內容及</li> <li>資料如有任何更改,忽不另</li> <li>如有任何爭議,公司保留最</li> <li>客人遞交訂單即表示已明白</li> </ul> | 能作任何更改,亦不設逗款服務。<br>何貨品售罄,將不作另行通知。<br>數量,所有貨品一經簽收後,忽不返換或補發。<br>行通知。<br>終決定權。<br>並接受上述訂購條款及換領須知。 |       |      |              |